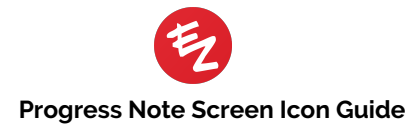

| _                                                                                                    |                                                                                                    |                                                                                                    |  |  |  |  |           |                        |                                                                                                    |
|----------------------------------------------------------------------------------------------------|----------------------------------------------------------------------------------------------------|----------------------------------------------------------------------------------------------------|--|--|--|--|-----------|------------------------|----------------------------------------------------------------------------------------------------|
| S                                                                                                    | Billing                                                                                                    | Long hold for shortcut to turn on/off billing and E&M coding. Tap once to edit Problem Points, Data Reviewed, Risk, and modifiers.                                                                                                    |  |  |  |  |           |                        |                                                                                                    |
| Σ                                                                                                    | Chart Summary                                                                                                    | Print demographic and medical summary, add favorite pharmacies, take patient photo, view appointment statistics.<br>Turns blue when new data entered into the check-in kiosk or patient portal. Tap Select All > Done to include info in History section. |  |  |  |  |           |                        |                                                                                                    |
| R                                                                                                    | Reconciliation                                                                                                    |                                                                                                    |  |  |  |  |           |                        |                                                                                                    |
| Image: Second state       View Encounters, Notes and Alerts, To Do tasks, and Follow-Ups chronologically.         Photo Album       Filter by location, procedure, or problem. Compare two photos side by side.         Patient Biopsy Log       Access the patient-centric biopsy log to review pathology specific to this patient.         Patient To Do's       Tap to access all to To Dos that are specific to this patient.         Chart       Long hold for shortcuts into Problems, Documents, Care Team, To Do tasks, and Notes & Alerts. |                                                                                                    |                                                                                                    |  |  |  |  |           |                        |                                                                                                    |
|                                                                                                    |                                                                                                    |                                                                                                    |  |  |  |  | B         | Vital Signs            | Shortcut to enter temperature, BP, weight, BMI, etc.                                                                        |
|                                                                                                    |                                                                                                    |                                                                                                    |  |  |  |  | +         | Physical Exam          | Shortcut into 3D body map. Long hold for Normal Exam, Fitzpatrick scale, and Linear Exam.                                   |
|                                                                                                    |                                                                                                    |                                                                                                    |  |  |  |  | <b>AP</b> | Assessment and<br>Plan | Shortcut into the Assessment and Plan section where you can edit exam details that you want to appear on the progress note. |
|                                                                                                    |                                                                                                    |                                                                                                    |  |  |  |  | 9         | Review                 | View and pull forward past problems and associated locations on the 3D body map.                                            |
| 6                                                                                                    | Medications                                                                                                    | Prescribe, edit prescriptions, or review prescription history.                                                                                                    |  |  |  |  |           |                        |                                                                                                    |
| <u> </u>                                                                                                    | Labs & Imaging                                                                                                    | Long hold to order laboratory or imaging tests.                                                                                                    |  |  |  |  |           |                        |                                                                                                    |
| 0                                                                                                    | Follow-Up                                                                                                    | Add a Follow-Up, Reminder, or To Do associated with a particular diagnosis.                                                                                                    |  |  |  |  |           |                        |                                                                                                    |
| R                                                                                                    | Procedure Notes                                                                                                    | Edit the text of a procedure note.                                                                                                    |  |  |  |  |           |                        |                                                                                                    |
| Cenerate a general referral letter or a letter from the letter templates (fully customizable).                                                                                                    |                                                                                                    |                                                                                                    |  |  |  |  |           |                        |                                                                                                    |
| â                                                                                                    | <ul> <li>Label Printer</li> <li>Print the specimen label for a biopsy.</li> <li>Lock</li> <li>At midnight the day of the appointment, the note will lock. Long hold and tap on the Subjective/Objective lock icons to un</li> </ul> |                                                                                                    |  |  |  |  |           |                        |                                                                                                    |
| f                                                                                                    |                                                                                                    |                                                                                                    |  |  |  |  |           |                        |                                                                                                    |
| =1                                                                                                    | EZ Check-Out Outstanding items to be addressed before the patient leaves the office.                                                                                                    |                                                                                                    |  |  |  |  |           |                        |                                                                                                    |
| Sign Off Tap to sign off the progress note (Provider only). Once signed off, the icon will become a paperclip for the ability to ad                                                                                                    |                                                                                                    |                                                                                                    |  |  |  |  |           |                        |                                                                                                    |
|                                                                                                    |                                                                                                    |                                                                                                    |  |  |  |  |           |                        |                                                                                                    |

Date Access Past, Upcoming, Virtual, and All Encounters for the patient.

| 📲 Verizon 🗢                                             |                                              | 12:54 PM                                                                             |                                                                                                    |                                                                                                    | % 🔳                                                                          |     |                                                  |
|---------------------------------------------------------|----------------------------------------------|--------------------------------------------------------------------------------------|----------------------------------------------------------------------------------------------------|----------------------------------------------------------------------------------------------------|------------------------------------------------------------------------------|-----|--------------------------------------------------|
| Apr 18, 2018                                            |                                              | 🧖 Jane                                                                               | e Smith (♀ 66   07/03/1951)                                                                                                    |                                                                                                    | Clo                                                                          | ose | Close                                            |
| ()<br>Alert                                             | Checked Out (PO)                             | M                                                                                    | Coding                                                                                                    | Forms                                                                                                    | Rx Order                                                                     | •   | Close the<br>Progress Note and<br>go back to the |
| $\checkmark$                                            | $\checkmark$                                 | $\checkmark$                                                                         | $\checkmark$                                                                                                    | $\checkmark$                                                                                                    | $\checkmark$                                                                 |     | previous screen<br>(Chart, Schedule,             |
| Alert                                                   | Appointment Status                           | MACRA                                                                                | Coding                                                                                                    | Forms                                                                                                    | Rx Order                                                                     |     | etc.)                                            |
| Turns red if there's an<br>alert or Unsigned<br>Consent | Change appointment status and<br>room number | Will turn red when some<br>available Quality<br>measures have not been<br>addressed. | View the CPT and ICD=10 codes<br>generated for the visit, view the<br>breakdown of points toward<br>the suggested E&M code, add<br>a Billing Note, change the<br>patient to New/Established. | View all PDFs associated<br>with this visit, including<br>the Progress Note,<br>Procedure Notes,<br>requisitions, and signed<br>consents. | Print and/or electronically<br>send prescriptions added in<br>the Rx screen. | ı   |                                                  |